## Signal vid attestering - Attest Time Care Pool

När du ska attestera dina poster i Attest Time Care Pool så ska du först gå in under Attest & Rapportering och välj Attest avvikelser.

Under Period väljer du Alla perioder.

Sedan väljer du Attest Time Care Pool och då får du med dig rätt periodurval för att kunna tillstyrka/bevilja posterna.

| E Visa meny MIN PERSONAL    | / Attest & Rapportering | Mina anställda | Schema & Bemanning | Rapporter & Utdata | Förhandling | Hjälp |
|-----------------------------|-------------------------|----------------|--------------------|--------------------|-------------|-------|
| Prenumerationer/Meddelanden | Beslut - Samtliga       |                |                    |                    |             |       |
| Organisation                | Sök oattesterade post   | er             |                    |                    |             |       |
| Byta företag                | Period Alla perioder 🗸  | KatGrp         | ✓ Kategori         | Sök                |             |       |
| Inställningar               | Sök                     |                |                    |                    |             |       |
| ▲ ATTEST                    | Inga poster funna!      |                |                    |                    |             |       |
| Attest avvikelser           |                         |                |                    |                    |             |       |
| Attest Time Care Pool       |                         |                |                    |                    |             |       |

## Meddelande som uppstår om du inte valt alla peroxider

Om du exempelvis har period: augusti vid rapportering för september så kommer du att få nedanstående signal. Därför ska du alltid välja Alla perioder.

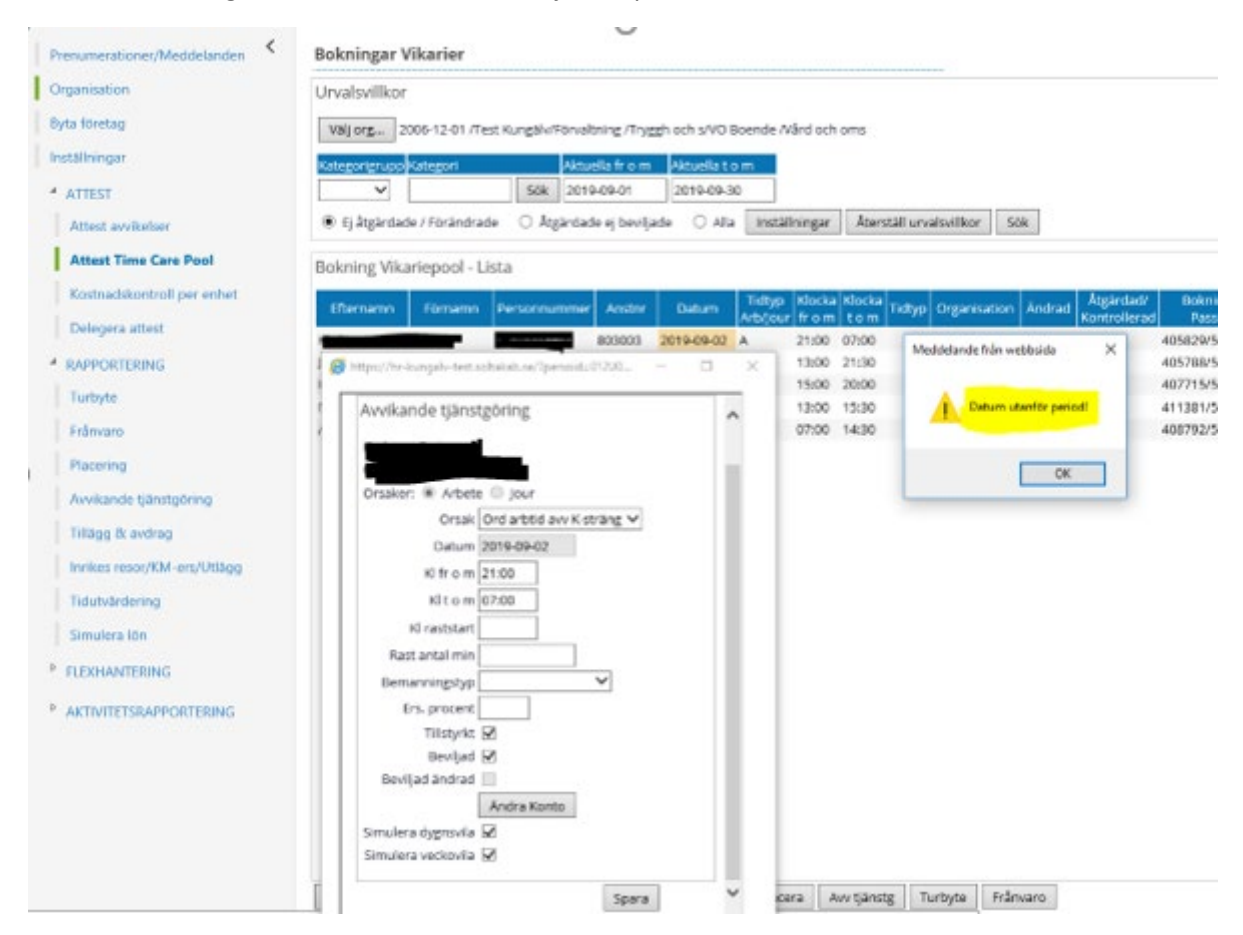